## Nastavení přihlašování studentů Jaboku přes Učo

Nastavení musí provést knihovník. Čtenář může požádat e-mailem nebo při návštěvě knihovny.

- 1. Ve čtenářském kontě na kartě Editovat klikněte na tlačítko **"Změnit čárový kód"** a poté do pole "Cárový kód" zadejte učo studenta/pedagoga.
- 2. Poté klikněte na tlačítko "Zobrazit vše" umístěné vedle
- 3. Ve vyskakovacím okně nastavte původní čtenářský průkaz (s dlouhým číslem) jako aktivní (aktivní musí být jak učo, tak původní čtenářský průkaz). Původní čtenářský průkaz nastavte zároveň jako primární, viz obrázek

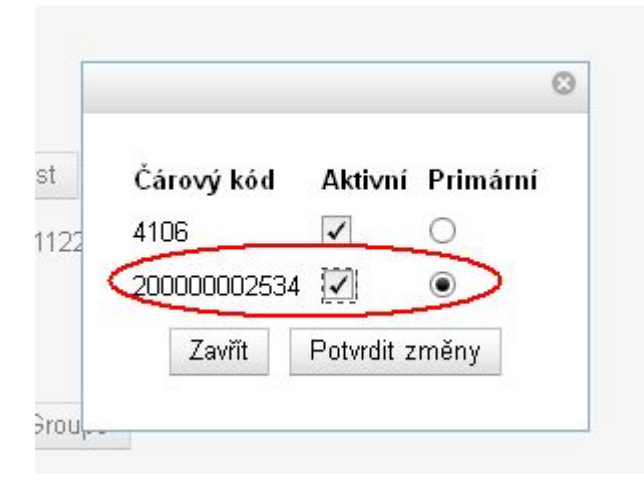

4. Změnu nastavení potvrťe tlačítkem "Potvrdit změny"

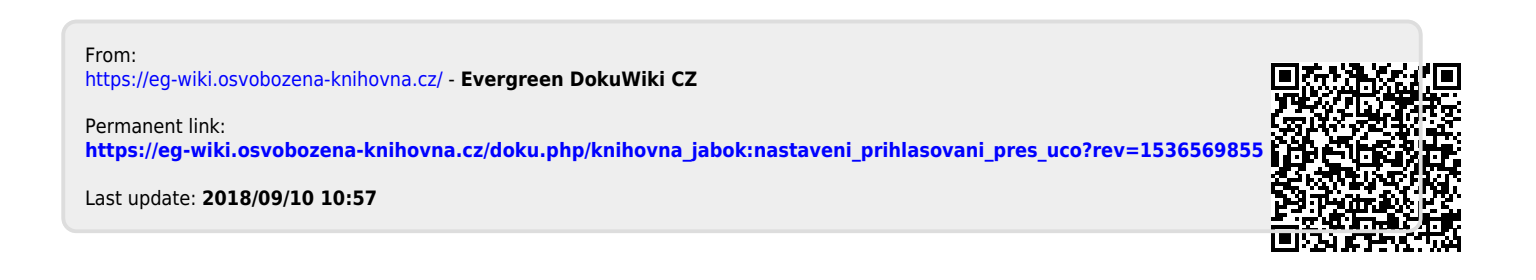